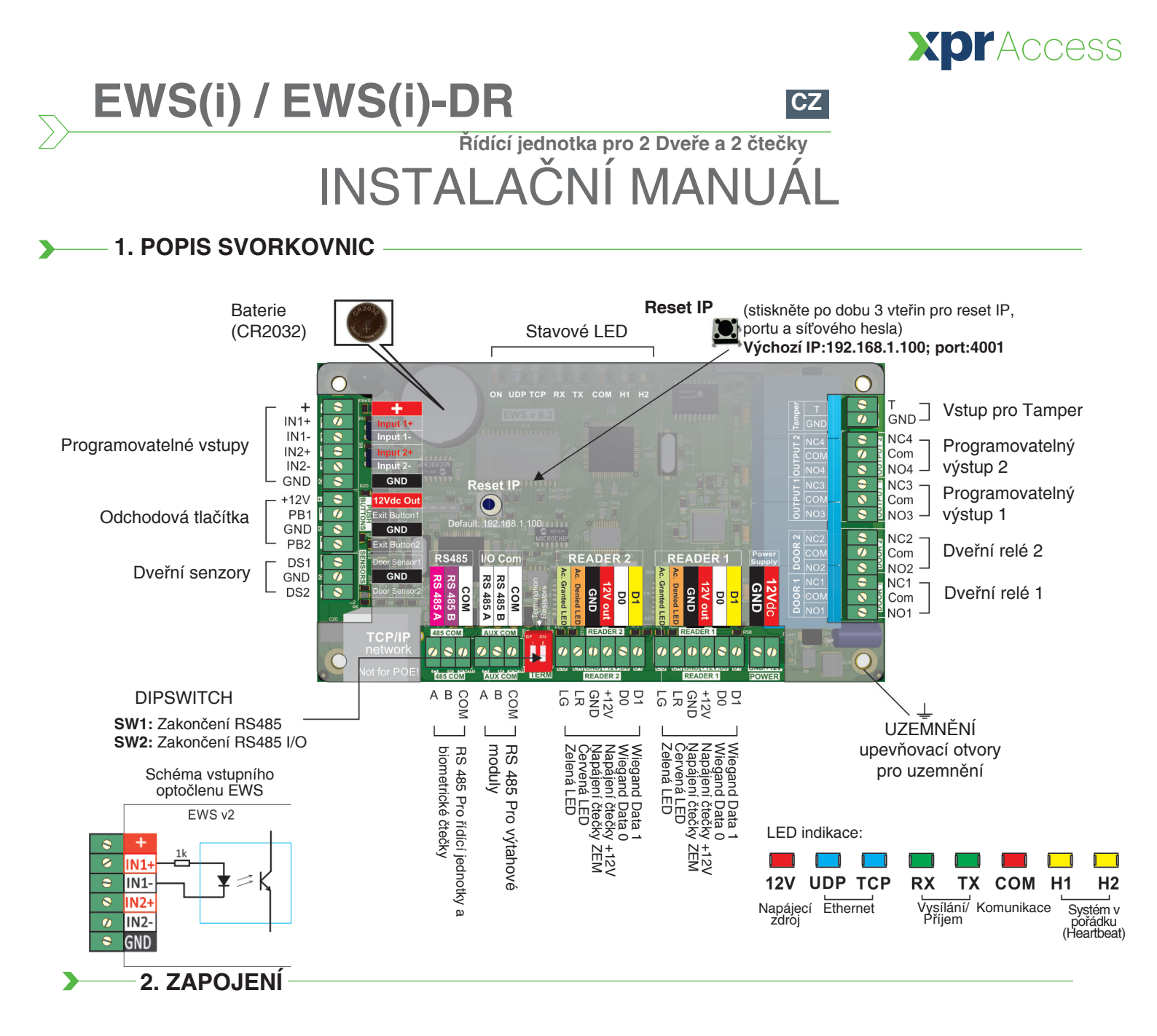

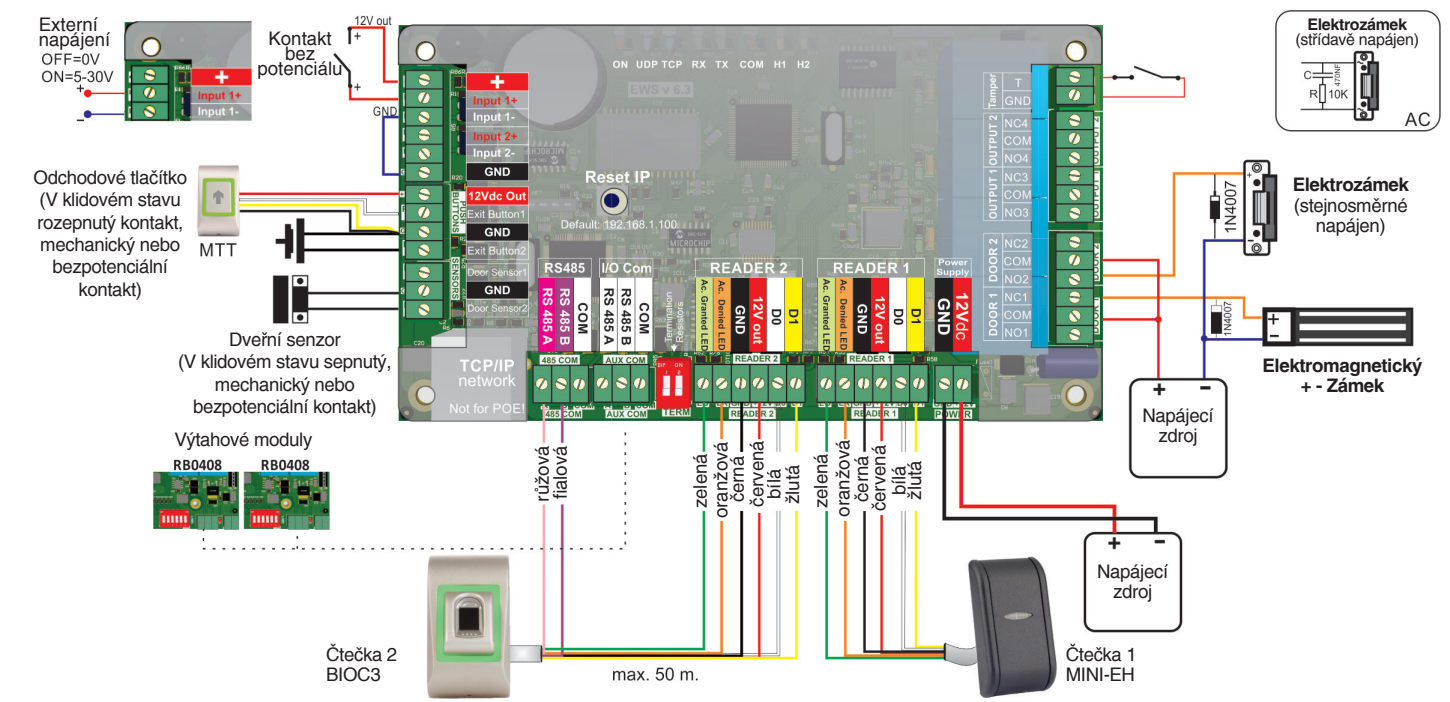

xpr

## 3. UCHYCENÍ DESKY

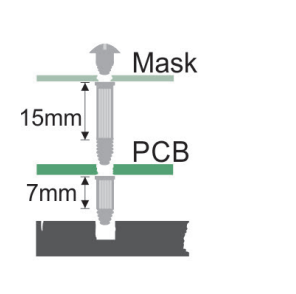

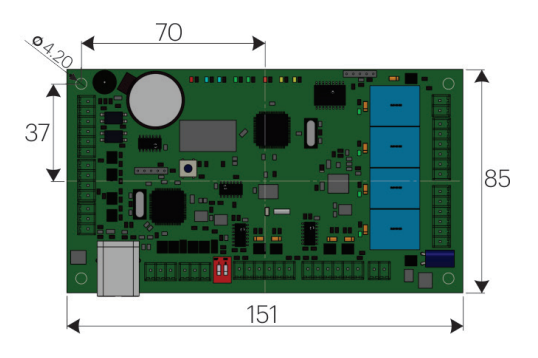

### ------ 4. SPECIFIKACE

| Napájení:                    | 12VDC                                                                                   |
|------------------------------|-----------------------------------------------------------------------------------------|
| Kapacita uživatelů/událostí: | 1000/30000, 4000/24000, 8000/16000, 12000/8000 nebo 15000/2500, lze nastavit v programu |
| Komunikace:                  | EWS v2 - RS485, EWSi v2 - RS485 a TCP/IP                                                |
| Dveřní relé:                 | 2 (250 VAC, 10A)                                                                        |
| Programovatelné výstupy:     | 2 (250 VAC, 10A)                                                                        |
| Čtečky:                      | 2                                                                                       |
| Programvatelné vstupy:       | 2, optočleny, spínací napětí 5-30VDC (3-28mA)                                           |
| Dveřní senzory:              | 2                                                                                       |
| Odchodová tlačítka:          | 2                                                                                       |
| Rozhraní Wiegandu:           | Programovatelné (8 až 128bit), 32 bitů dat, 4 paritní bity                              |
| Pracovní teplota:            | 0 - 45 °C                                                                               |
| Pracovní vlhkost:            | 0-80 %, nekondenzující                                                                  |
| Spotřeba:                    | EWS v2 - 200mA, EWSi v2 - 250mA (bez připojených čteček)                                |
| Ochranná pojistka:           | 1A teplotní (pro celkovou spotřebu řídící jednotky a připojených čteček)                |
|                              |                                                                                         |

### 

- 1. Zapojte zařízení podle schéma níže
- 2. Použijte usměrňovací diodu na stejnosměrně napájený elektrozámek nebo ondenzátor s 10Kohm odporem pokud je napájen střídavě
- 3. Použijte přepínač SW1 a SW2 k zakončení sběrnice RS485
- 4. Vložte beterii dodávanou se zařízením
- 5. Připojte napájení

З

### 6. KOMUNIKACE

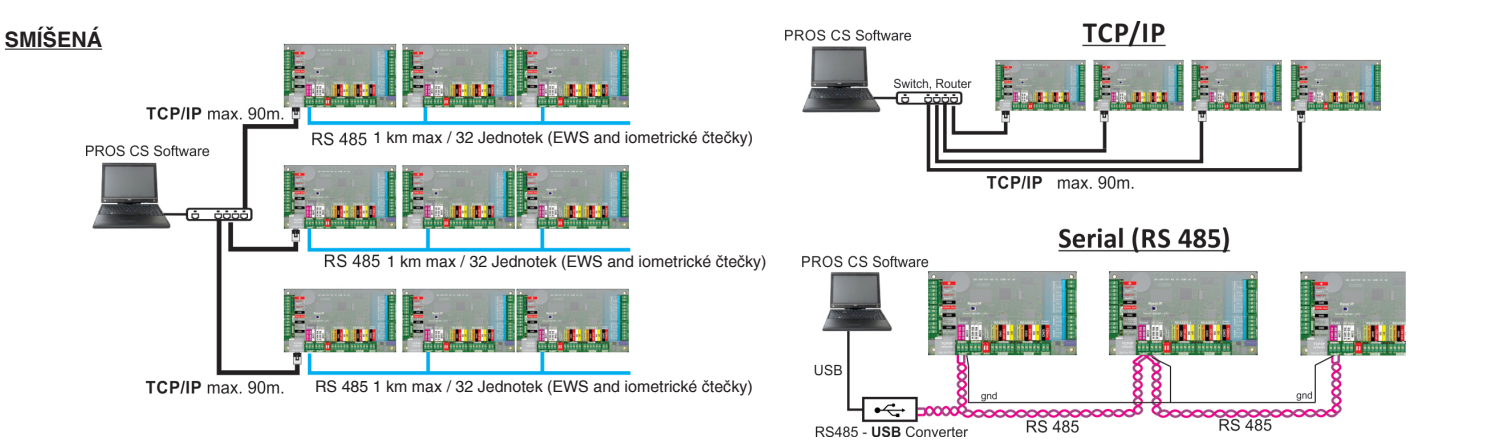

## 7. LADĚNÍ RS485

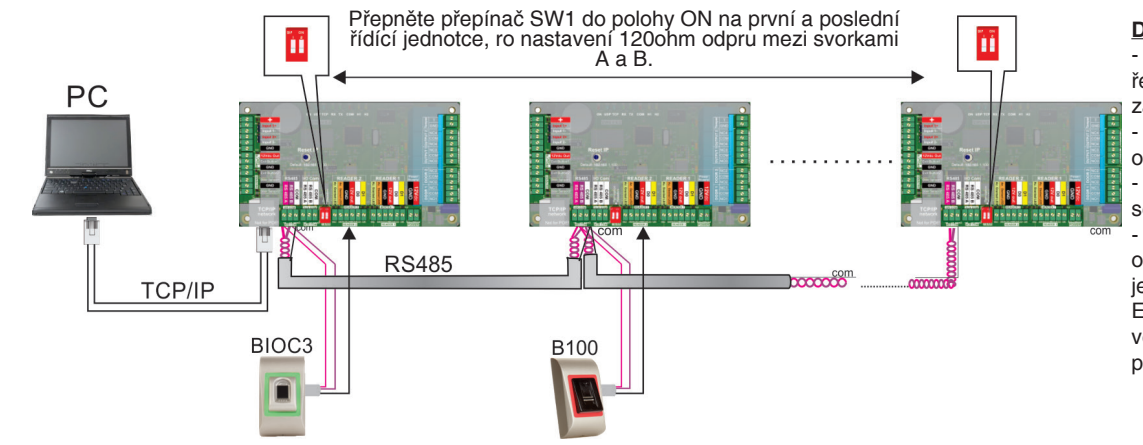

### <u>DŮLEŽITÉ SDELĚNÍ:</u>

Linka RS485 musí být zapojena řetězově, žádné hvezdicové zapojení a další kombinace
Vodiče musejí být zkroucené a odstíněné, stínění připojte na ZEM
Při propojování jednotek mezi sebou přes RS485, zapojte také ZEM
Zakončete RS485 sběrnici 120ohm odporem na obou koncích, pokud se jedná o EWS/EWSi, EWS-DR/EWSi-DR, použíjte vestavěný odpor přepnutím SW1 do polohy ON

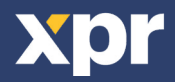

### 8. ZMĚNA IP ADDRESY EWS(i)

#### V programu PROS CS:

Výchozí adresa EWS(i) je 192.168.1.100. Pro změnu IP adresy:

- 1. Připojte se k EWS(i) napřímo počítačem.
- 2. Zmněnte IP adresu počítače na 192.168.1.200 (jinou volnou adresu, adresa musí být vždy
- v rozsahu adresy EWS(i), výchozí rozsah je 192.168.1.XXX)
- 3. Jděte do programu a pravým tlačítkem klikněte Portály, poté klikněte na Prohledat
- síťové portály, otevře se okno a v něm klikněte na Hledat
- 4. Klikněte na tři tečky ve sloupci Nastavení u požadované jednotky, otevře se okno,
- v něm uvidíte možné nastavitelné parametry
- 5. Změnte IP adresu Portálu a klikněte na Odeslat nastavení
- 6. Změntě IP adresu vašeho počítače zpátky na původní

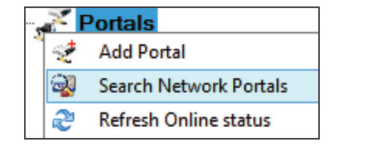

| •                                                                                                 |      | Sea     | arch portals |           |          | -   | = x        |
|---------------------------------------------------------------------------------------------------|------|---------|--------------|-----------|----------|-----|------------|
| Scan port (default = 8000)         8000           Password (default = 00000000)         000000000 |      | 8000    | Search       |           |          |     |            |
|                                                                                                   |      | 0000000 | Jean         |           |          |     |            |
| IP                                                                                                | Name |         |              | Delay(ms) | Local IP | Add | Setup      |
| 192.168.1.100                                                                                     | test |         |              | 0         |          | + ( | $\bigcirc$ |
|                                                                                                   |      |         |              |           |          |     |            |
|                                                                                                   |      |         |              |           |          |     |            |

| Setur                | o Portal |       |          |     | X  |
|----------------------|----------|-------|----------|-----|----|
| Portal               | test     |       |          |     |    |
| IP                   | 172      | 24    | 75       | 200 |    |
| Setup port           |          | 8000  |          |     |    |
| Password             |          | 0     | 0000000  |     |    |
| Mask                 | 255      | 255   | 255      | 0   |    |
| Gateway              | 192      | 168   | 1        | 1   |    |
| MAC                  | 35       | 35 30 | 31       | 30  | 32 |
| DHCP Enable          |          |       |          |     |    |
| DNS                  | 0        | 0     | 0        | 0   |    |
| Data port            |          | 4001  |          |     |    |
| Dedicated client     | Disabled | 1     |          |     | ~  |
| Dedicated IP         | 255      | 255   | 255      | 255 |    |
| Dedicated MAC        | FF       | FF FF | FF       | FF  | FF |
| Enable web interface | <b>V</b> |       |          |     |    |
| Web port             |          | 80    |          |     |    |
| Version              | 1        | 11    |          |     |    |
| Read settings        |          | Sends | settings |     |    |

#### IP: IP adresa portálu

| X | Nastavený port: Používá se k vyhledání Portálů v síti                                         |
|---|-----------------------------------------------------------------------------------------------|
|   | Heslo: Pro zabezpečení vyhledávání a konfigurace Portálů v síti                               |
|   | Maska: Maska IP adresy                                                                        |
|   | Odchozí brána: Výchozí síťová brán                                                            |
|   | MAC: MAC adresa Portálu                                                                       |
|   | Aktivovat DHCP: (Je však doporučeno použít statickou IP)                                      |
|   | DNS: Server názvů domén.(Doporučeno ponechat 0.0.0.0)                                         |
|   | Datový port: Port pro komunikaci mezi řidícími jednotkami/zařízeními a programem              |
|   | Přiřazený klient: Je-li tato možnost zapnuta, portál se připojí k počítači pouze se softwarem |
|   | odpovídající určené IP nebo MAC. Tento parametr ovlivňuje pouze komunikaci mezi               |
|   | serverovým softwarem a portálem. Počítače, které používají klientský software, nejsou         |
|   | ovlivněny, protože klientský software je připojen pouze ke serverovému softwaru a nikoli k    |
|   | portálu.                                                                                      |
|   | Přiřazená IP: Platí, pokud je aktivován Přiřazený klient                                      |
|   | Přiřazená MAC: Platí, pokud je aktivován Přiřazený klient                                     |
|   | Aktivovat webové rozhraní: Je-li tato možnost zapnuta, je možné nastavovat portál skrze       |
|   | webový prohlížeč použitím IP a Portu jako adresy                                              |
|   | (papř. Bokud je IP 102 168 1 100 a Wobowý port 80. webové adresa budo                         |

(např. Pokud je IP 192.168.1.100 a **Webový port** 80, webová adresa bude http://192.168.1.100:80 )

**Verze:** Verze firmwaru portálu. Je-li k dispozici novější verze, bude ddána s nejnovější verzí softwaru pro řízení přístupu.

Pro aktualizaci firmwaru se podívejte do manuálu softwaru pro řízení přístupu.

### Přes webový prohlížeč:

- Zmněnte IP adresu počítače na 192.168.1.200 (jinou volnou adresu, adresa musí být vždy v rozsahu adresy EWS(i), výchozí rozsah je 192.168.1.XXX)

- Do webového prohlížeče zadejte adresu 192.168.1.100:80 ( username: admin, password: 00000000) a změnte IP zde
- Změnte IP adresu Vašeho počítače zpátky na původní

| Legin to EWS | × +       |              |    |
|--------------|-----------|--------------|----|
|              |           |              | ¢. |
|              |           | Login to EWS |    |
|              | Username: | admin        |    |
|              | Password: |              |    |
|              |           | rodru        |    |

| EWS Settings | x +                                                     | े र ए ][₽ - Search Res |
|--------------|---------------------------------------------------------|------------------------|
|              | EWS2 Settings                                           |                        |
|              | System WAN / LAN                                        |                        |
|              | IP Address 192.168.1.100                                |                        |
|              | SubnetMask 255.255.255.0                                |                        |
|              | Gateway IP 192.168.1.1                                  |                        |
|              | DNS Server 0.0.0.0                                      |                        |
|              | DHCP Enable                                             |                        |
|              | Dunamic DVC                                             |                        |
|              | Service: dyndms.org                                     |                        |
|              | DDNS Hostname:                                          |                        |
|              | DDNS Username:                                          |                        |
|              | DDNS Password:                                          |                        |
|              | Public IP Address: 0.0.0.0                              |                        |
|              | Last known STATUS: Not Used                             |                        |
|              | To disable ICSNS service, leave the Hostname box blank. |                        |
|              | Network Ports                                           |                        |
|              | TCP Data Port 4001                                      |                        |
|              | UDP SetupPort 8000                                      |                        |
|              |                                                         |                        |
|              | Update and Reset                                        |                        |
|              | Firmware v 1.11<br>SetID: 2760270499                    |                        |

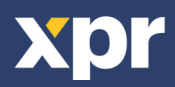

### - 9. PŘIDÁVÁNÍ ŘÍDÍCÍCH JEDNOTEK EWS V PROGRAMU

Aby řídící jednotka komunikovala s programem, musí být jednotka přidána s jejím sériovým číslem. Sériové číslo je napsáno na řídící jednotce, může být také ale vyhledána pokud je připojena přímo k počítači .

- 1. Klikněte pravým tlačítkem na "Prohledat síťové portály" a klikněte na Hledat (1)
- 2. Program vyhledá IP adresy všech připojených jednotek (2)
- 3. Klikněte na "+" ve sloupci Přidat (2)

4. Klikněte pravým tlačítkem na nově přidaný Portál a klikněte na "Vyhledat zařízení" a zaškrtněte "Kontroléry". Program vyhledá sériová čísla všech řídících jednotek připojených na IP tohoto portálu. (4)

5. Klikněte na "Přidat nové". Pozměnte nebo ponechte název a počáteční konfiguraci (lze po přidání vždy upravit) a klikněte na "Uložit a Odejít". Odteď by měl být kontrolér připojený a komunikovat. (4,5,6)

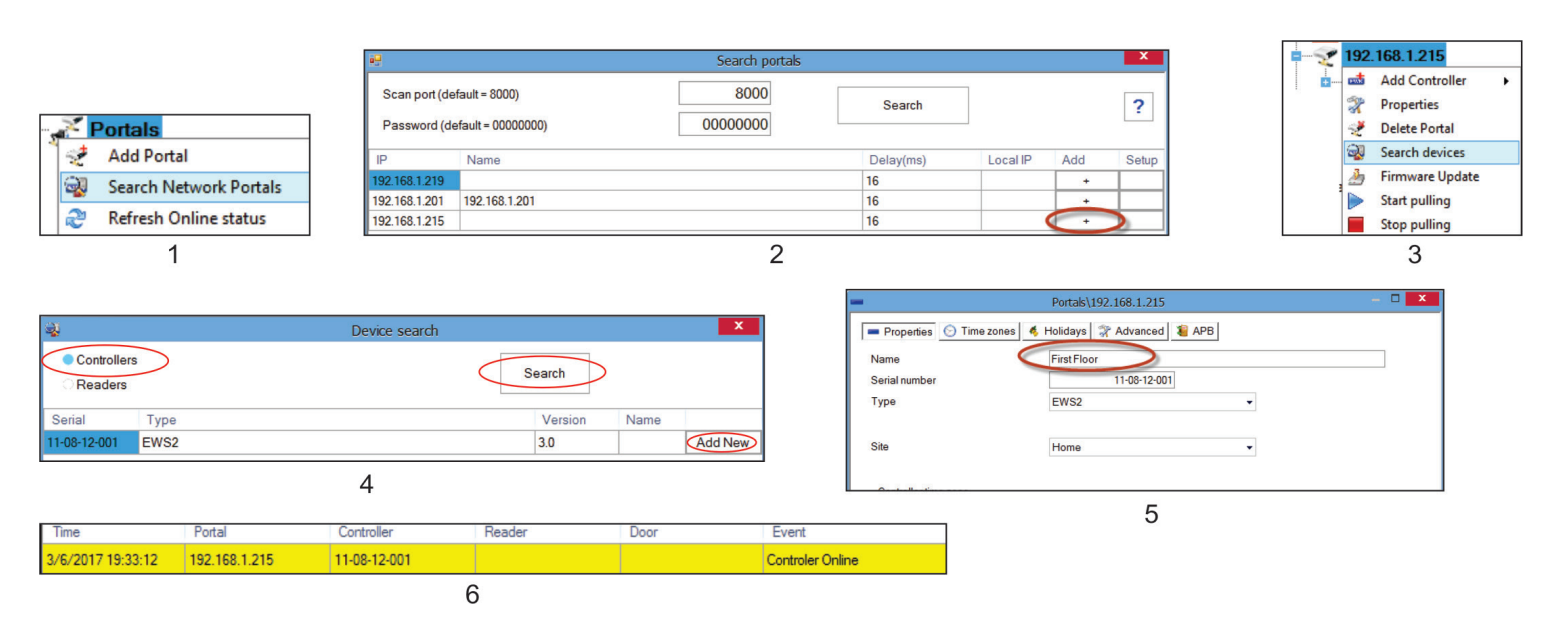

Note: Pokud se nepodařilo kontrolér vyhledat a přidat automaticky, můžete ho přidat manuálně

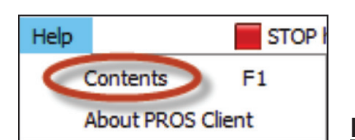

Pro další vlastnosti a charakteristiky použijte nápovedů (F1)

# 10. ŘEŠENÍ PROBLÉMŮ

#### 1. Čtečka nečte a nereaguje na karty:

-Zkontrolujte napětí na napájení čtečky, pokud je nízke posilněte vedení napájení ke čtečce o další vodiče kvůli snížení odporu vedení
 -Zkontrolujte zapojení a uchycení vodičů ve svorkovnici, jestli jsou správně zapojené, dotažené šroubky a nejsou uchyceny za izolaci
 -Zkontrolujte jestli typ/technologie karty se shoduje s typem/technologií karty se kterou je čtečka kompatibilní (EM, HID, MF,..)
 2. Čtečka reaguje na karty ale nezašle je do řídící jednotky:

- Zkontrolujte jestli je v programu nastavena Wlegand komunikace stejná jako má čtečka (26b, 32b, s paritou, bez parity,...)
   Zkontrolujte jestli délka kabelů není delší než povolená délka.
   Pokud čtečka po připojení nakrátko přímo k řídící jednotce komunikuje, je problém v délce nebo průřezu původního vedení, zkuste toto vedení posílit o další vodiče, pokud máte k dispozici pouze jeden volný vodič, použijte ho k posílení země(0V)
   Komunikace před 2845 plze povolená tek poster povolená delka, povolená tek poster povolená tek poster povolená tek povolená tek poster povolená tek povolená tek povolená tek povolená tek poster povolená tek povolená tek povovolená tek povolená tek povolená tek povolená tek povolená tek
- 3. Komunikace přes RS485 elze navázat nebo je nestabilní (v programu se jednotka střídavě hlásí jako online/offline) -Zkontrolujte jestli jsou vodiče uchyceny ve svorkách A a B správně (nejsou uchyceny za izolaci, jsou dotažené šroubky svorkovnice,..) -Zkontrolujte jestli není RS485 sběrnice přerušena na nějakém místě ve Vašem sběrnicovém řetězci nebo na dalších zařízeních -Zkontrolujte jestli ze svorek A jdou všechny vodiče opět do svorek A a to samé se svorkami B, jestli se někde nekříží -Zkontrolujte správná zakončení RS485 sběrnice, zakončení obou konců(první a poslední jednotky) 1200hm odporem, ostatní nechat nezakončené
- 4. Kontrolér ztrácí nastavení času a uživatelů po výpadku proudu -Zkontrolujte/Vyměnte baterii na desce řídící jednotky je to typ Cr2032 -Vždy použíjte zálohovaný zdroj s minimálně 4 Ah kapacitou baterie
- 5. Program se nemůže připojit k jednotce přes TCP -Ujistěte se že v síti nejsou žádné další zařízení která by mohli mít shoudnou IP s jednotkou -Ujistěte se že s jednotkou nekomunikuje žádný jiný program -Zkontrolujte přes webové rozhraní jestli je nastavení jednotky správné
- 6. Prohledávání síťových portálů najde pouze nějaké nebo nenajde žádé zařízení
- -IV Nastavení > parametry systému > odškrtněte "Použití standartního síťového rozhraní PC'

7. Kontrolér nevykonává některé nastavené funkce v konfiguraci -Zkontrolujte verzi Firmvéru, klikněte pravým na daný kontrolér a klikněte na "Zkontrolovat verzi". Aktualizaci Firmvéru provedete pravým kliknutím na "Aktualizace firmwaru", otevře se okno, klikněte na "Procházet" a vyberte soubor s názvem EWS2\_vX.X.xhc (kde X.X je aktuální verze dodaní výrobcem) Pokud vás "Procházet" nenasměruje do složky s FW soubory, výchozí cesta je "C:\XPR\PROS Plus\Firmwares", pokud jste provedli úpravy budete muset nasměrovat prohlížeč souborů manuálně. Po vybrání souboru klikněte na "Aktualizovat", stavové led začnou rapidně blikat, aktualizace trvá cca 1 minutu, po úspěšné aktualizaci se do jednotky automaticky nahraje čas, uživatelé, nastavení, ... a v programu obdržíte zprávu "Aktuaizace firmwaru se zdařila"

Tento produkt splňuje požadavky směrnice EMC 2014/30/EU. Kromě toho splňuje směrnici RoHS2 EN50581:2012

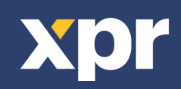